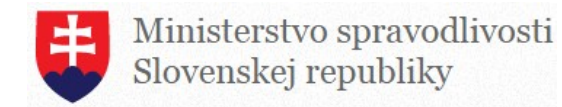

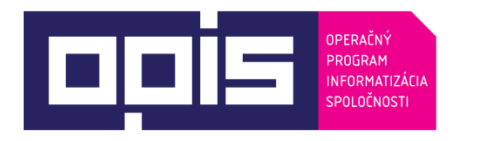

Tvoríme vedomostnú spoločnosť Spolufinancované z Európskeho fondu regionálneho rozvoja

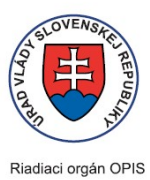

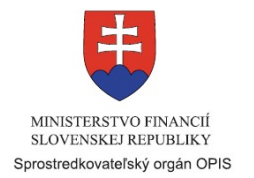

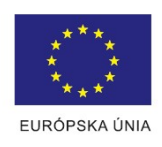

Používateľská príručka elektronických služieb

| Názov projektu:                                          | Elektronické služby monitoringu obvinených a odsúdených osôb (ESMO)                                                                                                    |
|----------------------------------------------------------|----------------------------------------------------------------------------------------------------|
| Stručný popis prínosov projektu<br>(marketingový súhrn): | <ul> <li>Konkrétne očakávané prínosy:</li> <li>Zvýšenie bezpečnosti občanov pomocou zavedenia elektronických služieb</li> <li>Zlepšená sociálna inklúzia odsúdených a zníženie recidívy</li> <li>Zefektívnenie práce probačných a mediačných úradníkov</li> <li>Zníženie nákladov na výkon trestu</li> <li>Zvýšenie dôvery k alternatívnym trestom</li> <li>Ochrana pred domácim násilím</li> <li>Ochrana citlivých lokalít</li> </ul> |
| Verzia dokumentu:                                        | 4                                                                                                    |

### Obsah

| Obs | ah                                                                    | 2   |
|-----|-----------------------------------------------------------------------|-----|
| 1.  | Úvod                                                                  | 3   |
| •   | Zvýšenie bezpečnosti občanov pomocou zavedenia elektronických služieb | 3   |
| •   | Zlepšená sociálna inklúzia odsúdených a zníženie recidívy             | 3   |
| •   | Zefektívnenie práce probačných a mediačných úradníkov                 | 4   |
| •   | Zníženie nákladov na výkon trestu                                     | 4   |
| •   | Zvýšenie dôvery k alternatívnym trestom                               | 4   |
| •   | Ochrana pred domácim násilím                                          | 4   |
| •   | Ochrana citlivých lokalít                                             | 4   |
| 2.  | Prehľad skratiek a základných pojmov                                  | 4   |
| 3.  | Prehľad symbolov                                                      | 5   |
| 4.  | Zoznam elektronických služieb dostupných občanovi a podnikateľovi     | 5   |
| 5.  | Začíname                                                              | 5   |
|     | Podporované webové prehliadače                                        | 18  |
|     | Pre prihlásenie cez eID                                               | .18 |
|     | Potrebné aplikácie, certifikáty                                       | .18 |
| 6.  | Popis jednotlivých služieb                                            | 19  |
| 7.  | Kontaktujte nás                                                       | 26  |

#### 1. Úvod

| Motivácia a základné informácie | Ministerstvo spravodlivosti Slovenskej republiky (ďalej len "MS SR") je organizáciou zodpovednou za správu a prevádzku informačného systému.                                                                                                    |
|---------------------------------|----------------------------------------------------------------------------------------------------|
|                                 | Riešenia elektronizácie justície (eJustice) pokrývajú agendy súdov,<br>prokuratúry, polície, väzenstva a služieb občanov (obete a svedkovia).<br>Hlavným dôvodom pre realizáciu projektu Elektronického systému monitoringu<br>osôb (ďalej len "ESMO") je záväzok MS SR definovaný Programovým<br>vyhlásením vlády SR 2012 - 2014, podľa ktorého sa má rezort osobitne<br>zamerať na možnosti ukladania alternatívnych trestov a zvýšenému dôrazu<br>na prevenciu trestnej činnosti. Z vecného pohľadu sú dôvodom pre<br>realizáciu projektu tri základné problémy:                                                                                                    |
|                                 | <ul> <li>takmer úplná absencia elektronických služieb pre oblasť bezpečnosti obyvateľstva,</li> <li>veľmi nízka miera ukladania alternatívnych trestov,</li> <li>dlhodobý nedostatok ubytovacích kapacít vo väzenských zariadeniach.</li> </ul>                                                                                                    |
|                                 | Hlavnými cieľmi projektu sú:                                                                                                    |
|                                 | <ul> <li>zavedenie pohodlných a plne sofistikovaných elektronických služieb MS SR slúžiacich používateľom,</li> <li>vybudovanie integrovaného informačného systému probačnej a mediačnej služby, ktorý umožňuje jej pracovníkom efektívnu prácu so spravovanými agendami, zákonne nariadený monitoring občanov, prácu s informáciami a ich výmenu s ostatnými spolupracujúcimi orgánmi (OČTK, súdy, ZVJS),</li> <li>publikovanie elektronických služieb určených pre zvýšenie bezpečnosti občanov (notifikácie),</li> <li>zavedenie elektronického monitoringu osôb pre vybrané zákonné účely pri ukladaní alternatívnych trestov alebo primeraných povinností a obmedzení či predbežných opatrení (domáce väzenie, monitorovanie dodržiavania zákazu priblíženia sa k inej osobe a lokalite, alebo dokonca aj kontrola zákazu požívania alkoholických nápojov) pre počiatočnú cieľovú skupinu 2000 osôb s možnosťou rozšírenia.</li> </ul> |
|                                 | Sirši popis prinosov projektu:                                                                                                    |
|                                 | <ul> <li>Zvýšenie bezpečnosti občanov pomocou zavedenia<br/>elektronických služieb</li> </ul>                                                                                                    |
|                                 | Projekt ESMO a predkladaný návrh zákona v konečnom dôsledku vytvára predpoklady k prelomu v boji s drobnou kriminalitou a neprispôsobivým správaním. Tam, kde sa doteraz systém probácie ukázal ako málo efektívny, nová technológia umožní ďaleko flexibilnejšiu a v konečnom dôsledku účinnejšiu kontrolu výkonu rozhodnutí i napríklad tých, ktorými je uložený alternatívny trest.                                                                                                    |
|                                 | Zlepšená sociálna inklúzia odsúdených a zníženie recidívy                                                                                                    |
|                                 | Tradičný trest odňatia slobody a umiestnenie odsúdeného v ústave na výkon trestu je ostrakizujúci a sťažuje prepusteným na slobodu zaradenie do riadneho života. Naproti tomu uloženie alternatívnych trestov zasahuje do života odsúdeného v obmedzenej miere, ktorá odsúdenému umožňuje ďalej vykonávať svoju prácu a viesť doterajší rodinný život. V skutočnosti                                                                                                    |

| alternatívny trest dokonca <b>posilňuje</b> vedenie riadneho života (napr. zákaz vychádzok v noci). Preto aj sociálna inklúzia po <b>skončen</b> í trestu je omnoho jednoduchšia a <b>pravdepodobnosť</b> recidívy nižšia. <b>Zároveň</b> je posilnená ochrana rodiny, <b>keďže</b> kontrolou technickými prostriedkami prichádza k zmierneniu ekonomických a sociálnych následkov väzobného postihu odsúdeného a jeho rodinných príslušníkov |
|----------------------------------------------------------------------------------------------------|
| Zefektívnenie práce probačných a mediačných úradníkov                                                                                                    |
| Probační a mediační úradníci majú k dispozícii nástroje, prostredníctvom ktorých môžu efektívnejšie vykonávať úkony zabezpečujúce kontrolu dodržiavania podmienok výkonu rozhodnutia. Rovnako majú k dispozícii komplexný agendový informačný systém pre spracovanie agendy probácie, mediácie a technickej kontroly výkonu rozhodnutí.                                                                                                    |
| Zníženie nákladov na výkon trestu                                                                                                    |
| Alternatívne tresty môžu byť nie len oveľa efektívnejšie, ale náklady spojené s ich výkonom sú podstatne nižšie.                                                                                                    |
| <ul> <li>Zvýšenie dôvery k alternatívnym trestom</li> </ul>                                                                                                    |
| Elektronický monitoring s ním spojená právna úprava prináša technológiu dôveryhodnej a <b>spoľahlivej</b> kontroly výkonu trestu, ktorá umožňuje reálnejšie využitie alternatívnych trestov.                                                                                                    |
| Ochrana pred domácim násilím                                                                                                    |
| Služba elektronického monitoringu predstavuje silný nástroj varovania pre obete domáceho násilia, resp. obetí opakujúcich sa fyzických útokov zo strany útočníka. Obeť domáceho násilia môže prostredníctvom využitia technických prostriedkov s dostatočným predstihom zistiť, že sa v jej blízkosti nachádza násilník.                                                                                                    |
| Ochrana citlivých lokalít                                                                                                    |
| lde napríklad o školy, parky, detské ihriská, napr. pred odsúdeným<br>za sexuálny delikt, alebo je možné služby elektronického monitoringu využiť<br>v rámci informovania organizátorov športových, kultúrnych a iných<br>hromadných podujatí.                                                                                                    |
| Úsek správy, ktorý IS pokrýva – Úsek – Súdy a väzenstvo.                                                                                                    |

# 2. Prehľad skratiek a základných pojmov

| Prehľad skratiek a základných | CMS - Centrálny monitorovací systém                                |
|-------------------------------|--------------------------------------------------------------------|
| pojmov                        | DV - Domáce väzenie                                                |
|                               | eGOV - Elektronická služba poskytovaná inštitúciou verejnej správy |
|                               | ESMO - Elektronický systém monitoringu osôb                        |
|                               | IS - Elektronická služba zabezpečujúca kroky eGOV služby           |
|                               | MS SR - Ministerstvo spravodlivosti Slovenskej republiky           |
|                               | OČTK - Orgány činné v trestnom konaní OSP                          |
|                               | <ul> <li>Občiansky súdny poriadok PaMÚ -</li> </ul>                |
|                               | Probačný a mediačný úradník PME -                                  |
|                               | Probačná a mediačná evidencia PMS -                                |
|                               | Probačná a mediačná služba                                         |
|                               | SID - Rozlišovací znak pre organizácie, ktoré majú totožné IČO,    |
|                               | vyplňuje sa vo forme IĆO/SID                                       |

| SMS -  | Krátka textová správa (Short Message Service) |
|--------|-----------------------------------------------|
| TPP -  | Trest povinnej práce                          |
| ÚPVS - | Ústredný portál verejnej správy               |
| VTPP - | Výkon trestu povinnej práce                   |
| EP -   | E lektronický podpis                          |
| ZVJS - | Zbor väzenskej a justičnej stráže             |

#### 3. Prehľad symbolov

### 4. Zoznam elektronických služieb dostupných občanovi a podnikateľovi

| Zoznam elektronických služieb | Podávanie odpovede o poskytnutí povinnej práce                   |
|-------------------------------|------------------------------------------------------------------|
|                               | Podávanie hodnotenia výkonu trestu povinnej práce                |
|                               | Oznamovanie o porušení časového plánu výkonu trestu povinnej     |
|                               | práce                                                            |
|                               | Podávanie výpovede z dohody o zabezpečení povinnej práce         |
|                               | Podávanie žiadosti o odklad výkonu trestu povinnej práce         |
|                               | Podávanie žiadosti o povolenie výnimky z režimu kontroly výkonu  |
|                               | trestu domáceho väzenia                                          |
|                               | Podávanie žiadosti o prerušenie výkonu trestu                    |
|                               | Podávanie žiadosti o upustenie od výkonu zvyšku trestu           |
|                               | Podávanie žiadosti o výkon probačného opatrenia / alternatívneho |
|                               | trestu v inom štáte EÚ                                           |
|                               | Podávanie žiadosti o zmenu miesta výkonu probácie/trestu         |
|                               |                                                                  |
|                               |                                                                  |
|                               |                                                                  |

#### 5. Začíname

| Začíname | Prístup k elektronickým službám projektu ESMO (Probačná a mediačná služba (ďalej<br>len "PMS"))                                                                                              |
|----------|----------------------------------------------------------------------------------------------------|
|          | Možnosti prístupu k elektronickým službám projektu ESMO:                                                                                                    |
|          | <ol> <li>prostredníctvom Ústredného portálu verejnej správy (ďalej len "ÚPVS") – slovensko.sk,</li> <li>prostredníctvom portálu druhej úrovne - webového sídla PMS – esmo.gov.sk.</li> </ol> |
|          | 1) Prístup k elektronickým službám z ÚPVS                                                                                                    |
|          | Prihlásenie                                                                                                    |

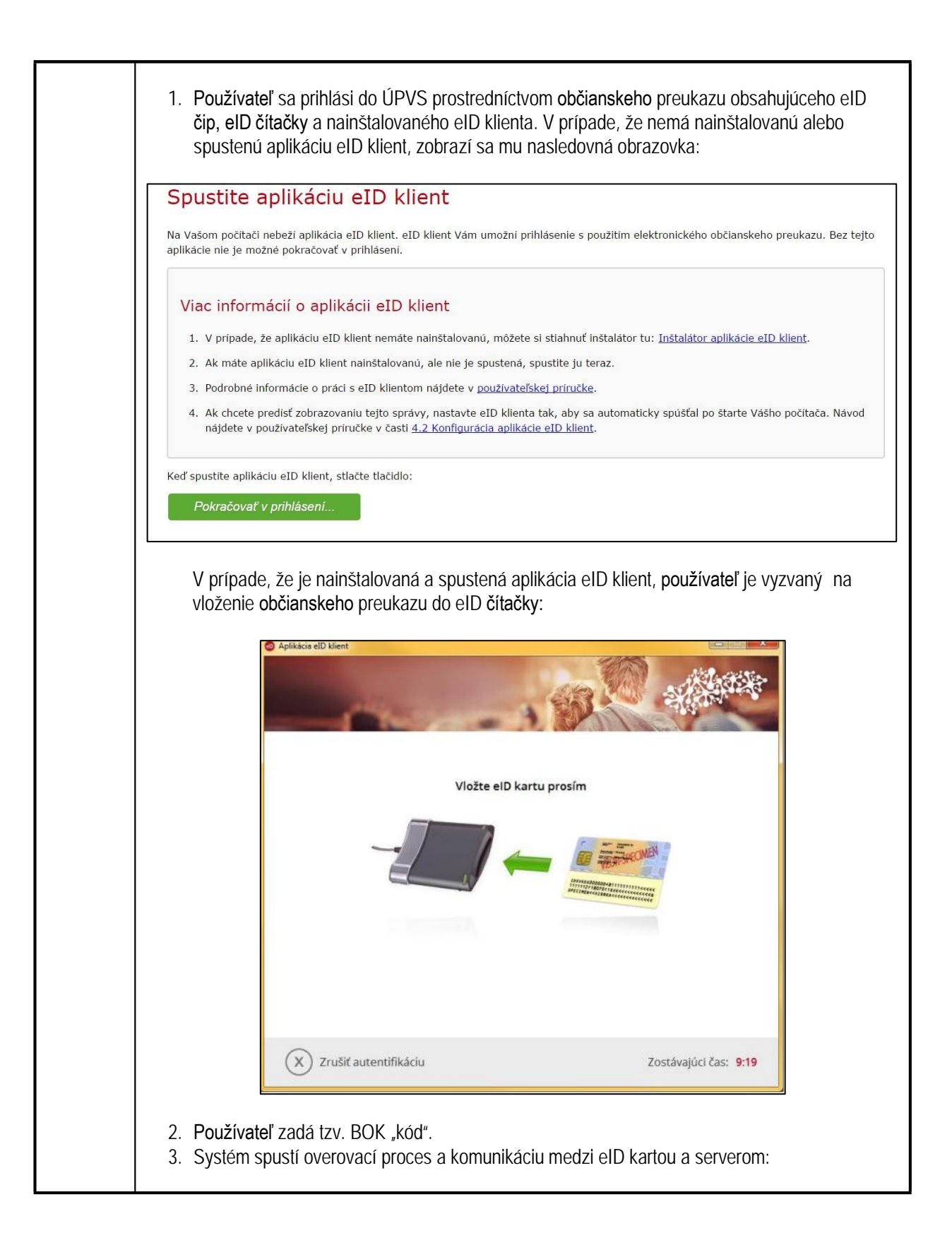

|                                                                                                    | Aplikácia elD klient     Elektronická identifikácia     Komunikácia medzi kar                                                                                                    | tou a serverom                                                                                                    |                                                           |
|----------------------------------------------------------------------------------------------------|----------------------------------------------------------------------------------------------------|----------------------------------------------------------------------------------------------------|-----------------------------------------------------------|
|                                                                                                    | X Zrušiť autentifikáciu                                                                                                    | Zostávajúci čas: 8:26                                                                                                    |                                                           |
| <ul> <li>4. V prípade,<br/>sa prihlasu</li> <li>5. Používatel</li> <li><u>Poznámka</u>: Deta<br/>na nasledovnom</li> <li><i>Vyhľadanie elek</i></li> <li>Elektronické slu<br/>služieb. Nasledu</li> <li>a) právnickej<br/>Okruh živo<br/>Názov eGo</li> <li>b) fyzickej os<br/>Okruh živo<br/>ochrana<br/>Názvy eGo</li> </ul> | že ide o fyzickú osobu, ktorá má moži<br>je ako fyzická osoba alebo ako zástup<br>je prihlásený do ÚPVS.<br>ailná používateľská príručka pre prihlás<br>n odkaze: https://eidas.minv.sk/TCToke<br>tronickej služby a prístup k elektronick<br>žby PMS v projekte ESMO je možné r<br>uje prehľad cesty v lokátore služieb na<br>osoby:<br>tných situácií: Podnikanie Životná situ<br>ov služby: Poskytovanie služieb probac<br>oby:<br>tných situácií: Občan a štát Životná si<br>poskytovanie služieb trestu domáce<br>vyrozumenia a varovania | nosť zastupovať právnickú osobu<br>oca právnickej osoby.<br>senie a prácu s elD klientom je d<br>enService/download/Prirucka_ell<br><i>ým formulárom</i><br>a ÚPVS vyhľadať prostredníctvo<br>ÚPVS pre prístupy:<br>ácia: Služby<br>čného dohľadu<br>tuácia: Právna<br>čného dohľadu<br>ho väzenia Poskytovanie služiel | u, vyberie, či<br>ostupná<br>D_klient.pdf.<br>om lokátora |
| Používateľ je po<br>mu zobrazený v                                                                                                    | vybraní služby presmerovaný na web<br>ybraný elektronický formulár na vyplne                                                                                                    | ové sídlo verejného portálu. V ne<br>enie, ktorý predstavuje elektronic                                                                                                    | ovom okne je<br>kú službu.                                |
| 2) Prístup                                                                                                    | k službám prostredníctvom verejné                                                                                                    | ho portálu                                                                                                    |                                                           |
| Registrácia<br>1. Používatel                                                                                                    | ' klikne na domovskej stránke verejnéh                                                                                                    | io portálu na " <b>Registrovat</b> <sup>∞</sup> .                                                                                                    |                                                           |

| <complex-block><section-header>         Virtual         Štotné situácie         No native provident nározana         Obra       Pokrovsteľ práce         Native provident nározana       Balancia provident nározana         Obra native provident nározana       Balancia provident nározana         Obra native providente provine native providente provine native</section-header></complex-block> | Domov Onás Služby Projekty Informácie PMS P                                                                                                    | Register Mapa stránky                                                                                                    | / Kontakt                                                                                                    |
|----------------------------------------------------------------------------------------------------|----------------------------------------------------------------------------------------------------|----------------------------------------------------------------------------------------------------|----------------------------------------------------------------------------------------------------|
| Obsah nie je dostupny.         Image: Status in the je dostupny.         Image: Status in the je dostupny.      <                                                                                                    | <ul> <li>Čivotné situácie</li> <li>Občan</li> <li>Poskytovateľ práce</li> <li>Inštitút predbežného šetrenia</li> <li>Sudca alebo prokurátor môže poverťi probačného a mediačného úra<br/>mimšaiť o obvinenom, ktorý potom môžu slúžiť pre ďalšie rozhodov<br/>a mediačný úradník odporučí vhodnosť či nevhodnosť uloženia alter</li> <li>Mediácia je alternatívnou a nesutoritatívnou formou mimosúdneho rir<br/>obvineným a poškodeným, jej cieľom je spoločné hľadanie vyhovujúc<br/>uspokojivého nešenia, ktorým sa zmiemi alebo zníži aktuálne existujú</li> <li>Trest domáceho väzenia</li> <li>Súd môže uložiť páchateľovi prečinu trest domáceho väzenia.</li> <li>Zákaz približenia sa<br/>Cieľom tohto trestnoprávneho ochranného opatrenia proti domácemi<br/>nielen záujmy obete, ale aj všeobecné záujmy spoločnosti.</li> <li>Trest povinnej práce</li> <li>Súd môže obvinenému (s jeho súhlasom) za prečin uložiť trest povini<br/>Základný cieľ probácie je pôsobiť na páchateľa tak, aby sa už nedop<br/>činnosti, aby si vybudoval vhodné sociálne zázemie a aby sa mohol i<br/>uplatníť. V telio úvivislosti sa v rámoi probácie e adlikujú probačné vánosť</li> </ul> | adníka získaním<br>ranie, pričom probačný<br>matívneho trestu,<br>ešenia sporov medzi<br>peho a obojstranne<br>jol konflikt<br>u násiliu je chrániť<br>nej práce.<br>púšťal dalšej trestnej<br>znova spoločensky<br>ramy | Novinky<br><u>Medzinárodná spolupráca</u><br>Medzinárodná spolupráca<br><b>Elektronické formuláre</b><br>Obsah nie je dostupny. |
| 813 111 Bratislava<br>Ustredňa: 02/59353 111 2. Následne je potrebné vybrať typ autentifikácie, pričom sú k dispozícii dve možnosti: <ul> <li>a) Identifikátor a heslo,</li> <li>b) ÚPVS autentifikácia (pozri 1) <i>Prístup k elektronickým službám z ÚPVS</i> vyššie).</li> </ul> <b>Typ autentifikácie</b> Mentifikátor a heslo IAM - Spôsob registrácie Mentifikátor a heslo                                                                                                    | Obsah nie je dostupny.                                                                                                    |                                                                                                    | MINISTERSTVO FINANCIÍ<br>Slovenskij klubelsky<br>Európska únia                                                                  |
| Typ autentifikácie         IAM - Spôsob registrácie         Identifikátor a hesto                                                                                                    | Kontakt:<br>Ministerstvo spravodlivosti SR<br>Župné námestie 13                                                                                                    | Riadiaci orgán<br>OPIS<br>Hlav<br>Map<br>Nali                                                                                                    | ná stránka <u>Wyhlásenie o prístupnosti</u><br>a stránok <u>Technický prevádzkovateľ</u>                                        |
| UPVS autentifikacia                                                                                                    | Kontakt:<br>Ministerstvo spravodiivosti SR<br>Župné nárnestie 13<br>813 11 Bratislava<br>Ustredňa: 02/59353 111<br>2. Následne je potrebné vybrať typ autentifik<br>a) Identifikátor a heslo,<br>b) ÚPVS autentifikácia (pozri 1) <i>Prístup k el</i>                                                                                                    | Riadiaci orgán<br>OPIS<br>Map<br>Nani<br>RSS<br>Xácie, pričom sú k<br>Iektronickým slu                                                                                                    | dispozícii dve možnosti:<br>žbám z ÚPVS vyššie).                                                                                |

|  | Registrácia osoby                                                                                                    |
|--|----------------------------------------------------------------------------------------------------|
|  | IAM - Registrácia (L)                                                                                                    |
|  |                                                                                                    |
|  | Typ osoby:                                                                                                    |
|  |                                                                                                    |
|  | O Oscoa za suojeki                                                                                                    |
|  |                                                                                                    |
|  | Titul za:                                                                                                    |
|  |                                                                                                    |
|  | Neno:*                                                                                                    |
|  |                                                                                                    |
|  | Priezvisko:*                                                                                                    |
|  |                                                                                                    |
|  | Rodně priezvisko:                                                                                                    |
|  |                                                                                                    |
|  | Email:*                                                                                                    |
|  | Construe restable endered available street. Ultabilities                                                                                                    |
|  | Vašu, komunikaciu. Na uvećeni maliova dantau Vam<br>bude po odoslani registračného formulára zaslani mali s                                                            |
|  | aktivačný m linkom. Bez aktivácie nebude možné ukončiť<br>proces registrácie.                                                                                          |
|  | Telefónne číslo:                                                                                                    |
|  |                                                                                                    |
|  | Stat:                                                                                                    |
|  |                                                                                                    |
|  | viberte obec -                                                                                                    |
|  | Psć:                                                                                                    |
|  |                                                                                                    |
|  | Ulica:                                                                                                    |
|  |                                                                                                    |
|  | Čislo domu:                                                                                                    |
|  |                                                                                                    |
|  | Orientačne čisio:                                                                                                    |
|  |                                                                                                    |
|  | Rodné číslo:                                                                                                    |
|  |                                                                                                    |
|  | Opište kod z obrazka:                                                                                                    |
|  |                                                                                                    |
|  | Bottatect CATCAA ASPINET Form Validation                                                                                                    |
|  |                                                                                                    |
|  | Sühlasim so spracovanim osobných údajov                                                                                                    |
|  | V zmysle § 11 zákona č. 122/2013 Z. z. o ochrane<br>osobných údajov a o zmene a dopinení niektorých                                                                    |
|  | zákonov dávam Milnisterstvu spravodlivosti SR súhlas na<br>spracovanie mojich osobných údajov za účelom                                                                |
|  | registracia a suportazia do electronicaj en portatovjen<br>služieb Ministerstva spravodilvosti SR. Suhlas sa<br>vztabile na osobné údale vrozsahu briho realistračného |
|  | formulára. Tento súhlas je možno kedykolvek pisomne<br>odvolať.                                                                                                    |
|  | (*) – povinný údaj                                                                                                    |
|  | Spär Registrovar                                                                                                    |
|  |                                                                                                    |
|  |                                                                                                    |
|  | <ol> <li>O výsledku zaevidovania registrácie je používateľ informovaný nasledovným oznamom:</li> </ol>                                                                 |
|  |                                                                                                    |
|  | Akuvacny e-mail odoslany.                                                                                                    |
|  | Vasa registracia bola úspešne zaevidovana.<br>Protóm i dokončíte registráciu pomocou aktivačného elmailu i ktorú Vám bol doručenú na zadanú adresu.                    |
|  | Upozornenie: Platnosť aktivačného e-mailu je 24 hodín. Po jej uplynutí bude Vaša registrácia zružená.                                                                  |
|  | Cn3#                                                                                                    |
|  |                                                                                                    |
|  |                                                                                                    |

| 3.                                 | Používateľovi bude na e-mailovú adresu uvedenú v registračnom formulári doručený<br>e-mail, prostredníctvom ktorého proces overenia správnosti registrácie dokončí. Platnosť<br>aktivačného e-mailu je 24 hodín. Po uplynutí bude registrácia zrušená.<br>Po kliknutí na odkaz pre overenie správnosti registrácie v doručenom e-maile bude<br>používateľ presmerovaný na verejný portál, kde už budú vyplnené údaje zadané<br>pri registrácii. Používateľ klikne na "Aktivovať registráciu". |
|------------------------------------|----------------------------------------------------------------------------------------------------|
| Reg                                | jistračné údaje                                                                                                    |
| Titul p                            | red:                                                                                                    |
| Titul z                            | a:                                                                                                    |
| Meno:                              |                                                                                                    |
| Jozef                              |                                                                                                    |
| Priezv                             | isko:                                                                                                    |
| Uveder<br>Stlačer<br>Aktiv         | é údaje ste zadali v registračnom formulári. Stlačením Aktivovať registráciu budete pokračovať v registračnom procese.<br>ím Zrušiť registráciu bude registračný proces zrušený.<br>ovať registráciu Zrušiť registráciu                                                                                                    |
| 5.                                 | Úspešnosť potvrdenia registrácie systém potvrdí používateľovi nasledujúcim oznamom:                                                                                                    |
| Akti<br>Vaša re<br>Prosím<br>Upozo | vačný e-mail odoslaný.<br>gistrácia bola úspešne zaevidovaná.<br>, dokončite registráciu pomocou aktivačného e-mailu, ktorý Vám bol doručený na zadanú adresu.<br>menie: Platnosť aktivačného e-mailu je 24 hodín. Po jej uplynutí bude Vaša registrácia zrušená.<br>pär                                                                                                    |
| 6.                                 | Používateľovi bude doručený e-mail s ďalšími pokynmi na dokončenie procesu registrácie.                                                                                                    |
| Prihlás                            | enie                                                                                                    |
| Použív                             | ateľovi je na verejnom portáli umožnené prihlásiť sa dvomi spôsobmi, a to:                                                                                                    |
| a)<br>b)                           | zadaním prihlasovacích údajov (identifikátora a hesla – pozri nižšie),<br>prostredníctvom ÚPVS (pozri <b>čas</b> ť 1) <i>Prístup k elektronickým službám z ÚPVS</i> vyššie).                                                                                                    |
| P                                  | rihlásenie                                                                                                    |
| <b>Ty</b><br>► <i>lc</i><br>► Ú    | <b>p autentifikácie</b><br>lentifikátor a heslo<br>stredný portál verejnej správy                                                                                                    |
| Prihlás                            | enie zadaním prihlasovacích údajov                                                                                                    |
| 1.                                 | Používateľ zadá do zobrazeného formulárového okna svoje prihlasovacie údaje                                                                                                    |

| Prihlasovacie údaje<br>ID používateľa:*                                                                                                    |                                                                                                    |
|----------------------------------------------------------------------------------------------------|----------------------------------------------------------------------------------------------------|
| Heslo:*<br>Prihlásiť sa Späť                                                                                                    |                                                                                                    |
| <ul> <li>V prípade, že používateľ vystupuje ako zástupca právna výber z možností prihlásenia - ako fyzická osoba a</li> <li>Systém prihlási používateľa a zobrazí domovskú obraz</li> </ul>                                                                                                    | nickej osoby, systém mu poskytr<br>lebo ako zástupca právnickej os<br>zovku verejného portálu.                                                                                                    |
| Domov O nás Služby Projekty Informácie PMS Register Mapa stránky                                                                                                    | Privėtna schranka   Odhlasi                                                                                                    |
| <ul> <li>Éconta situation</li> <li>Éconta situation</li> <li>Občan</li> <li>Poskytovateľ práce</li> <li>Construction</li> <li>Poskytovateľ práce</li> <li>Construction</li> <li>Construction</li> <li>Constructin</li> <li>Construction</li> <li>Construction</li></ul> | Novinky<br>Medzinárodná spolupráca<br>Medzinárodná spolupráca<br>Elektronické formuláre<br>Vyhlásenie o zamestnanívio<br>Iektronický formulár umožňuje<br>obvinenémul/odsúdenému obdanovi zaslať probačné<br>a mediačnému uradnikovi vyhlásenie o zamestnaní.<br>formulárje spristupnený len prihlásenému<br>(autentifikovanému) používateľovi. Realizuje<br>elskúdeného* |
| <ul> <li>Prihlásený používateľ má prístup k zverejneným článkom, doku podobne ako anonymný (neprihlásený) používateľ. Zároveň vša</li> <li>elektronickým službám prostredníctvom elektronických</li> <li>privátnej schránke,</li> <li>zmene profilových údajov.</li> </ul>                                                                                                    | mentom na stiahnutie a <b>tlačivám</b><br>ik po prihlásení získava prístup k<br>i formulárov,                                                                                                    |

| Poglizá  | cia nodania olo                                                                                                    | sktronickáho formulára                                                                                                    |                                                                                                    |                                                                                                    |                                                                                                    |
|----------|----------------------------------------------------------------------------------------------------|----------------------------------------------------------------------------------------------------|----------------------------------------------------------------------------------------------------|----------------------------------------------------------------------------------------------------|----------------------------------------------------------------------------------------------------|
| Nealiza  | cia pouarila ele                                                                                                    |                                                                                                    |                                                                                                    |                                                                                                    |                                                                                                    |
| Prihláse | ený používateľ i                                                                                                    | realizuje podanie elektronického for                                                                                                    | mulára zo svojej p                                                                                                    | rivátnej schrán                                                                                                    | ky                                                                                                    |
| TIASIEUU | ivityiti spusubu                                                                                                    |                                                                                                    |                                                                                                    |                                                                                                    |                                                                                                    |
| 1. F     | Používateľ klikn                                                                                                    | e na <b>tlačidlo</b> "Vytvor podanie".                                                                                                    |                                                                                                    |                                                                                                    |                                                                                                    |
|          |                                                                                                    |                                                                                                    |                                                                                                    |                                                                                                    |                                                                                                    |
|          | Probačná<br>Ministerstvo spravo                                                                                                    | a mediačná služba Q, hľadaný výraz<br>odlivosti SR                                                                                                    | Hadať<br>Rozšírené vyhľadávi                                                                                                    | anie Privátna sobráv                                                                                                    | il Martin B                                                                                                    |
| Dog      | nov Onás Služb                                                                                                    | v Projekty Informácie PMS Register Mar                                                                                                    | na stránky Kontakt                                                                                                    | rivatia scirai                                                                                                    | <u>ina   Ouri</u>                                                                                                    |
| ESMO     | / Privátna schránka /                                                                                                    | y Projekty informacie PMS Register Maj                                                                                                    | pa stranky Kontakt                                                                                                    |                                                                                                    | _                                                                                                    |
| Die      |                                                                                                    | h ká n l co                                                                                                    |                                                                                                    |                                                                                                    |                                                                                                    |
| Pr       | ivatha sc                                                                                                    | пгапка                                                                                                    |                                                                                                    |                                                                                                    |                                                                                                    |
|          | lytvor podanie                                                                                                    | Nahraj podanie Notifikacie                                                                                                    |                                                                                                    |                                                                                                    |                                                                                                    |
| F        | Prijaté správy                                                                                                    | (19/28) Odoslané podania (                                                                                                    | (14/22)                                                                                                    |                                                                                                    |                                                                                                    |
|          |                                                                                                    |                                                                                                    |                                                                                                    |                                                                                                    |                                                                                                    |
|          | Číslo podania 🕴                                                                                                    | Typ dokumentu                                                                                                    | † Dátum podania †                                                                                                    | Stav spracovania                                                                                                    | ¢                                                                                                    |
|          | Číslo podania 🝦                                                                                                    | Typ dokumentu<br>Žiadosť o dočasnú zmenu režimu TDV 🚿                                                                                                    | <ul> <li>◆ Dátum podania ↓</li> <li>09.06.2015 12:16</li> </ul>                                                                                                    | Stav spracovania<br>odoslaná                                                                                                    | ¢<br>Q                                                                                                    |
|          | Čislo podania 🗼<br>qwertzuiop<br>98Pr/123/2015                                                                                                    | Typ dokumentu<br>Žiadosť o dočasnú zmenu režimu TDV 🚿<br>Žiadosť o dočasnú zmenu režimu TDV                                                                                                    | Dátum podania         +           09.06.2015         12:16           08.06.2015         12:42                                                                                                    | Stav spracovania<br>odoslaná<br>odoslaná                                                                                                    |                                                                                                    |
|          | Číslo podania       •         qwertzuiop       •         98Pr/123/2015       •         89Qr/123/2014       •                                                                                                    | Typ dokumentu         Žiadosť o dočasnú zmenu režimu TDV         Žiadosť o dočasnú zmenu režimu TDV         Žiadosť o dočasnú zmenu režimu TDV                                                                                                    | Dátum podania         Image: Commentation of the commentation of the commentatio of the commentation of the commentation of the commen | Stav spracovania<br>odoslaná<br>odoslaná<br>odoslaná                                                                                                    |                                                                                                    |
|          | Číslo podania (       qwertzuiop       98Pr/123/2015       B9Qr/123/2014       bbbbbbbbbb                                                                                                    | Typ dokumentu         Žiadosť o dočasnú zmenu režimu TDV         Žiadosť o dočasnú zmenu režimu TDV         Žiadosť o dočasnú zmenu režimu TDV         Žiadosť o dočasnú zmenu režimu TDV         Žiadosť o dočasnú zmenu režimu TDV                                                                                                    | Dátum podania +       09.06.2015 12:16       08.06.2015 12:42       08.06.2015 10:15       08.06.2015 09:11                                                                                                    | Stav spracovania<br>odoslaná<br>odoslaná<br>odoslaná<br>odoslaná                                                                                                    |                                                                                                    |
|          | Číslo podania       qwertzulop       98Pr/123/2015       89Qr/123/2014       bbbbbbbbbb       123a                                                                                                    | Typ dokumentu         Žiadosť o dočasnú zmenu režimu TDV         Žiadosť o dočasnú zmenu režimu TDV         Žiadosť o dočasnú zmenu režimu TDV         Žiadosť o dočasnú zmenu režimu TDV         Žiadosť o dočasnú zmenu režimu TDV         Žiadosť o dočasnú zmenu režimu TDV         Žiadosť o dočasnú zmenu režimu TDV                                                                                                    | Dátum podania +         09.06.2015 12:16         08.06.2015 12:42         08.06.2015 10:15         08.06.2015 09:11         08.06.2015 09:44                                                                                                    | Stav spracovania<br>odoslaná<br>odoslaná<br>odoslaná<br>odoslaná                                                                                                    |                                                                                                    |
|          | Čislo podania ()           qwertzuiop           98Pr/123/2015           89Qr/123/2014           bbbbbbbbbb           123a           qwerty                                                                                         | Typ dokumentu         Žiadosť o dočasnú zmenu režimu TDV         Žiadosť o dočasnú zmenu režimu TDV         Žiadosť o dočasnú zmenu režimu TDV         Žiadosť o dočasnú zmenu režimu TDV         Žiadosť o dočasnú zmenu režimu TDV         Žiadosť o dočasnú zmenu režimu TDV         Žiadosť o dočasnú zmenu režimu TDV         Žiadosť o dočasnú zmenu režimu TDV         Žiadosť o dočasnú zmenu režimu TDV                                                                                                    | Dátum podania        09.06.2015 12:16        08.06.2015 12:42        08.06.2015 10:15        08.06.2015 09:11        05.06.2015 09:44                                                                                                    | Stav spracovania       odoslaná       odoslaná       odoslaná       odoslaná       odoslaná       odoslaná       odoslaná                                                                                                    |                                                                                                    |
|          | Čislo podania       qwertzuiop       98Pr/123/2015       B9Qr/123/2014       bbbbbbbbbb       123a       qwerty       aaa                                                                                                    | Typ dokumentu         Žiadosť o dočasnú zmenu režimu TDV         Žiadosť o dočasnú zmenu režimu TDV         Žiadosť o dočasnú zmenu režimu TDV         Žiadosť o dočasnú zmenu režimu TDV         Žiadosť o dočasnú zmenu režimu TDV         Žiadosť o dočasnú zmenu režimu TDV         Žiadosť o dočasnú zmenu režimu TDV         Žiadosť o dočasnú zmenu režimu TDV         Žiadosť o dočasnú zmenu režimu TDV         Žiadosť o dočasnú zmenu režimu TDV                                                                                                    | Dátum podania +         09.06.2015 12:16         08.06.2015 12:42         08.06.2015 10:15         08.06.2015 09:11         05.06.2015 09:44         05.06.2015 09:41         05.06.2015 09:39                                                                                                    | Stav spracovania       odoslaná       odoslaná       odoslaná       odoslaná       odoslaná       odoslaná       odoslaná       odoslaná       odoslaná       odoslaná                                                                                                    |                                                                                                    |
|          | Čislo podania ()         qwertzuiop         98Pr/123/2015         B9Qr/123/2014         bbbbbbbbbb         123a         qwerty         aaa         98Pr/123/2015                                                                   | Typ dokumentu         Žiadosť o dočasnú zmenu režimu TDV         Žiadosť o dočasnú zmenu režimu TDV         Žiadosť o dočasnú zmenu režimu TDV         Žiadosť o dočasnú zmenu režimu TDV         Žiadosť o dočasnú zmenu režimu TDV         Žiadosť o dočasnú zmenu režimu TDV         Žiadosť o dočasnú zmenu režimu TDV         Žiadosť o dočasnú zmenu režimu TDV         Žiadosť o dočasnú zmenu režimu TDV         Žiadosť o dočasnú zmenu režimu TDV         Žiadosť o dočasnú zmenu režimu TDV                                                                                                    | Dátum podania +         09.06.2015 12:16         08.06.2015 12:42         08.06.2015 09:11         08.06.2015 09:11         05.06.2015 09:44         05.06.2015 09:44         05.06.2015 09:44         05.06.2015 09:44         27.05.2015 10:07                                                                                                    | Stav spracovania<br>odoslaná<br>odoslaná<br>odoslaná<br>odoslaná<br>odoslaná<br>odoslaná<br>odoslaná                                                                                                    |                                                                                                    |
|          | Čislo podania ()         qwertzuiop         98Pr/123/2015         B9Qr/123/2014         bbbbbbbbbb         123a         qwerty         98Pr/123/2015         98Pr/123/2015         aaa         98Pr/123/2015         98Pr/123/2015 | Typ dokumentu         Žiadosť o dočasnú zmenu režimu TDV         Žiadosť o dočasnú zmenu režimu TDV         Žiadosť o dočasnú zmenu režimu TDV         Žiadosť o dočasnú zmenu režimu TDV         Žiadosť o dočasnú zmenu režimu TDV         Žiadosť o dočasnú zmenu režimu TDV         Žiadosť o dočasnú zmenu režimu TDV         Žiadosť o dočasnú zmenu režimu TDV         Žiadosť o dočasnú zmenu režimu TDV         Žiadosť o dočasnú zmenu režimu TDV         Žiadosť o dočasnú zmenu režimu TDV         Žiadosť o dočasnú zmenu režimu TDV                                                                                                    | Dátum podania +         09.06.2015 12:16         08.06.2015 12:42         08.06.2015 10:15         08.06.2015 09:11         05.06.2015 09:44         05.06.2015 09:44         05.06.2015 09:44         27.05.2015 10:07         26.05.2015 13:26                                                                                                    | Stav spracovania         odoslaná         odoslaná         odoslaná         odoslaná         odoslaná         odoslaná         odoslaná         odoslaná         odoslaná         odoslaná         odoslaná         odoslaná         odoslaná         odoslaná         odoslaná         odoslaná                                                    |                                                                                                    |
|          | Čislo podania ()         qwertzuiop         98Pr/123/2015         B9Qr/123/2014         bbbbbbbbbb         123a         qwerty         98Pr/123/2015         98Pr/123/2015         aaa         98Pr/123/2015         abcd/123      | Typ dokumentu         Žiadosť o dočasnú zmenu režimu TDV         Žiadosť o dočasnú zmenu režimu TDV         Žiadosť o dočasnú zmenu režimu TDV         Žiadosť o dočasnú zmenu režimu TDV         Žiadosť o dočasnú zmenu režimu TDV         Žiadosť o dočasnú zmenu režimu TDV         Žiadosť o dočasnú zmenu režimu TDV         Žiadosť o dočasnú zmenu režimu TDV         Žiadosť o dočasnú zmenu režimu TDV         Žiadosť o dočasnú zmenu režimu TDV         Žiadosť o dočasnú zmenu režimu TDV         Žiadosť o dočasnú zmenu režimu TDV         Žiadosť o dočasnú zmenu režimu TDV                                                                                                    | Dátum podania •         09.06.2015 12:16         08.06.2015 12:42         08.06.2015 10:15         08.06.2015 09:11         05.06.2015 09:44         05.06.2015 09:44         05.06.2015 09:44         27.05.2015 10:07         26.05.2015 13:26         26.05.2015 09:26                                                                                                    | Stav spracovania         odoslaná         odoslaná | •     •       •     •       •     •       •     •       •     •       •     •       •     •       •     •       •     •       •     •       •     •       •     •       •     •       •     •       •     •       •     •       •     •       •     •       •     •       •     •       •     •       •     •       •     •       •     •       •     •       •     •       •     •       •     •       •     •       •     •       •     •       •     •       •     •       •     •       •     •       •     •       •     •       •     •       •     •       •     •       •     •       •     •       •     •       •     •       •     •       •           |
|          | Čislo podania ()         qwertzuiop         98Pr/123/2015         B9Qr/123/2014         bbbbbbbbbb         123a         qwerty         aaa         98Pr/123/2015         abbcb/123/2015         abcd2         abcd/123             | Typ dokumentu         Žiadosť o dočasnú zmenu režimu TDV         Žiadosť o dočasnú zmenu režimu TDV         Žiadosť o dočasnú zmenu režimu TDV         Žiadosť o dočasnú zmenu režimu TDV         Žiadosť o dočasnú zmenu režimu TDV         Žiadosť o dočasnú zmenu režimu TDV         Žiadosť o dočasnú zmenu režimu TDV         Žiadosť o dočasnú zmenu režimu TDV         Žiadosť o dočasnú zmenu režimu TDV         Žiadosť o dočasnú zmenu režimu TDV         Žiadosť o dočasnú zmenu režimu TDV         Žiadosť o dočasnú zmenu režimu TDV         Žiadosť o dočasnú zmenu režimu TDV         Žiadosť o dočasnú zmenu režimu TDV         Šiadosť o dočasnú zmenu režimu TDV         Šiadosť o dočasnú zmenu režimu TDV | Dátum podania +           09.06.2015 12:16           08.06.2015 12:42           08.06.2015 10:15           08.06.2015 09:41           05.06.2015 09:44           05.06.2015 09:44           05.06.2015 09:44           05.06.2015 09:44           27.05.2015 10:07           26.05.2015 13:26           26.05.2015 09:26                                                                                                    | Stav spracovania         odoslaná         odoslaná                  | *     Q       Q     Q       Q       Q <t< td=""></t<> |

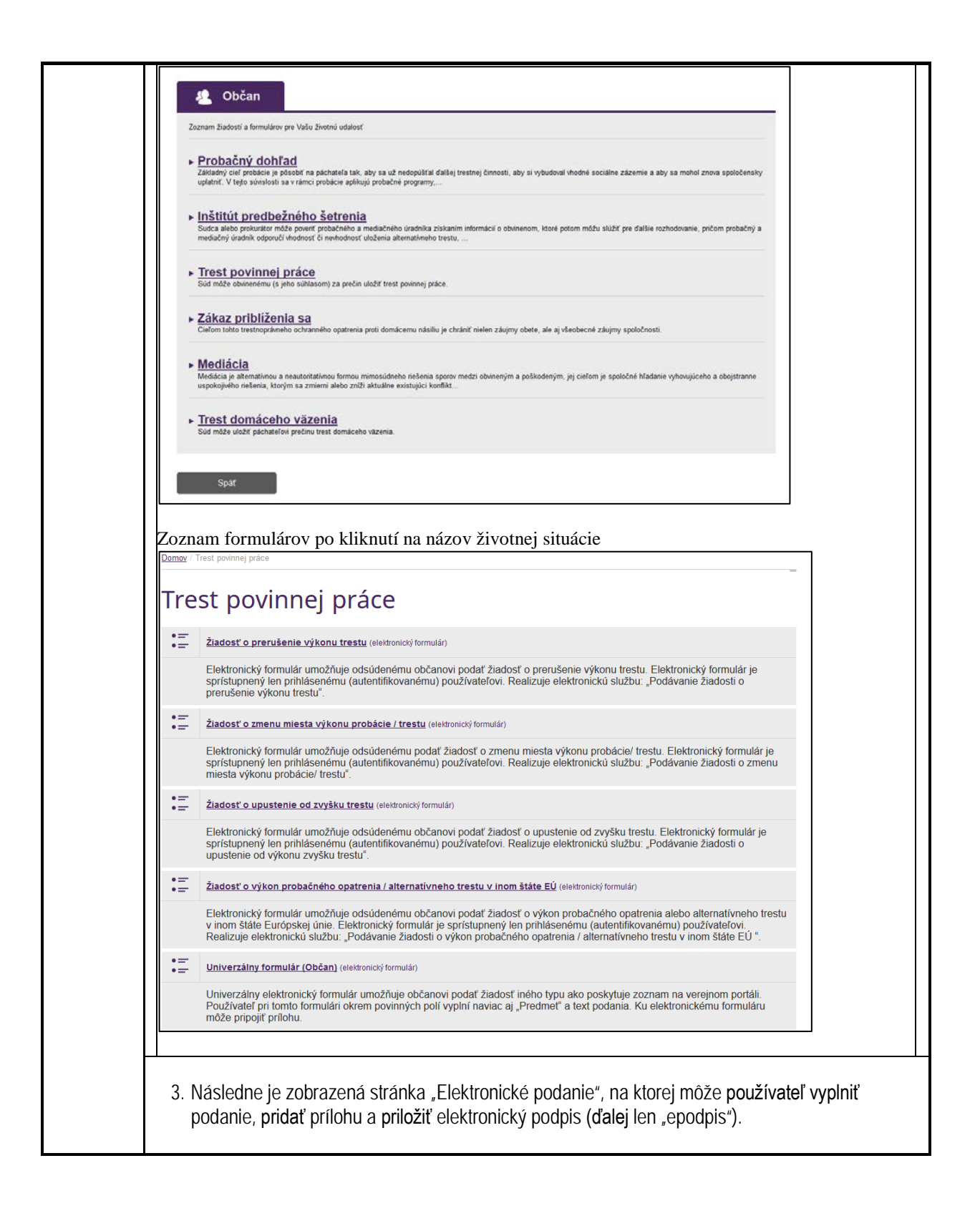

| Zasielané do                   |                                  |                          |
|--------------------------------|----------------------------------|--------------------------|
| Spisová značka                 |                                  |                          |
| Správne vyplnený formulár      | Nevyplnený                       |                          |
| 2. Elektronický podpis         | Podpisať eFormula                | ir elektronickým podpiso |
| Nepodpísaný                    |                                  |                          |
| 3. Prílohy                     |                                  | 1 Pridať prílohu         |
| Neboli pridané žiadné prílohy. |                                  |                          |
|                                | Privátna schránka Uložiť podanie | Odoslať podanie          |
|                                |                                  |                          |
|                                |                                  |                          |

| • Súd       Zvoľte okresný súd (adresáta) Vášho<br>elektronického formulára:"       ▼       Vyberte okresný súd<br>Spisová značka bez medzier. Napr.<br>88Pr/123/2015       • Občan       • Občan                                                                                                    | <u>apoveda formul</u> |
|----------------------------------------------------------------------------------------------------|-----------------------|
| Súd Zvote okresný súd (adresáta) Vášho elektronického formulára:"     ▼ Vyberte okresný súd Spisová značka*     Spisová značka bez medzier. Napr. 89Pr/123/2015      Občan      Coobné údaje      Titul Mgr. Meno*     Priezvisko*     Lucia     Dátum narodenia*     Dátum narodenia*     Dátum narodenia*     Okón      Okón      Ulica*     Súpisné číslo domu*     Siovenská republika     5     PSČ*     Ba152      Okiesto výkoru trestu      Adresa bydliska je zároveň miestom výkonu trestu      Ulica     Súpisné číslo domu      Stát     Orientačné číslo domu      Stát     Orientačné číslo domu      PSČ     Mesto      PSČ     Mesto      Súpisné číslo domu      Stát     Orientačné číslo domu      PSČ     Mesto      Súpisné číslo domu      Stát     Orientačné číslo domu      Stát     Orientačné číslo domu                                                                                                    |                       |
| Zvolte okresný súd (adresáta) Vášho elektronického formulára:*         Vyberte okresný súd         Spisová značka*         spisová značka bez medzier. Napr.         0 Občan         • Osobné údaje         Ttul         Mgr.         Meno*         Strmá         Dátum narodenia*         26.5.1980         * O Adresa bydliska         Ulica*         Súpisné číslo domu*         Pekná cesta         Šlovenská republika         5         PSČ         Ulica         Súpisné číslo domu         Štát         Orientačné číslo domu         Šlovenská republika         5         PSČ         Mesto         Stát         Orientačné číslo domu         Stát         Orientačné číslo domu                                                                                                    |                       |
| elektroniského formulára:"  Vyberte okresný súd Spisová značka bez medzier. Napr. BSPr/123/2015  Občan  Coobné údaje  Titul  Mgr. Meno* Priezvisko* Strmá Lucia Dátum narodenia* Co6.5.1980  O  O  Adresa bydľiska Dica* Súpisné číslo domu* Slovenská republika Psč* Mesto* Bratislava  Orientačné číslo domu  Stát Orientačné číslo domu  Stát Orientačné číslo domu  Stát Orientačné číslo domu  Stát Orientačné číslo domu  Stát Orientačné číslo domu  Stát Orientačné číslo domu  Stát Orientačné číslo domu  Mesto Nesto Nest |                       |
| Vyberte okresný súd         Spisová značka bez medzier. Napr.         Spisová značka bez medzier. Napr.         98Pr/123/2015         • Občan         • Osobné údaje         Titul         Mgr.         Meno*         Stmá         Dátum narodenia*         28.5.1980         • O Adresa bydliska         Ulica*         Pekná cesta         Štát*         Orientačné číslo domu*         PšČ*         Mesto výkonu trestu         Adresa bydliska je zároveň miestom výkonu trestu         Ulica         Súpisné číslo domu         Súpisné číslo domu         Pšč         Mesto výkonu trestu         Adresa bydliska je zároveň miestom výkonu trestu         Mesto         Šúpisné číslo domu         Štát         Orientačné číslo domu         Štát         Orientačné číslo domu         Štát         Orientačné číslo domu                                                                                                    |                       |
| Vyberte okresný súd<br>Spisová značka*<br>Spisová značka bez medzier. Napr.<br>88Pr/123/2015<br>• Občan<br>• Osobné údaje<br>Titul<br>Mgr.<br>Meno*<br>Strmá<br>Dátum narodenia*<br>28.5.1980<br>• O Adresa bydliška<br>Ulica*<br>Vlica*<br>Vlica*<br>Vlica*<br>Súpisné číslo domu*<br>Pekná cesta<br>Štát*<br>Orientačné číslo domu<br>Slovenská republika<br>PSČ*<br>83152<br>• O Miesto výkonu trestu<br>Adresa bydliška je zároveň miestom výkonu<br>trestu<br>Ulica<br>Súpisné číslo domu<br>Súpisné číslo domu<br>Súpisné číslo domu<br>Súpisné číslo domu<br>Súpisné číslo domu<br>Súpisné číslo domu<br>PSČ<br>Mesto<br>Mesto                                                                                                    |                       |
| Spisová značka bez medzier. Napr.         98Pr/123/2015         • Občan         • Občan         • Osobné údaje         Títul         Mgr.         Meno"         Strmá         Dátum narodenia"         28.6.1980         B         • O Adresa bydliška         Ulica"         Pekná cesta         256         Štát"         Orientačné číslo domu"         Pekná cesta         5         PSČ"         83152         Vilica         Vilica         Súpisné číslo domu         5         PSČ"         Mesto"         83152         Vilica         Súpisné číslo domu         Ulica         Súpisné číslo domu         5         PSČ         Mesto         Bratislava                                                                                                    |                       |
| Spisová značka bez medzier. Napr.<br>98Pr/123/2015                                                                                                    |                       |
| Občan     Osobné údaje     Titul     Mgr.     Meno*     Priezvisko*     Stmá     Lucia     Dátum narodenia*     Rodné priezvisko     26.5.1980     It     Orientačné číslo domu*     Pekná cesta     256     Štát*     Orientačné číslo domu     Slovenská republika     5     PSČ*     Mesto*     Batislava     Orientačné číslo domu     Testu     Adresa bydliska je zároveň miestom výkonu     trestu     Ulica     Súpisné číslo domu     Stát     Orientačné číslo domu     Stát     Orientačné číslo domu     PSČ     Mesto                                                                                                    |                       |
| Osobné údaje Titul Mgr. Meno* Strmá Lucia Dátum narodenia* 28.5.1980       O Adresa bydliška Ulica* Súpisné číslo domu* Pekná cesta 256 Štát* Orientačné číslo domu Slovenská republika 5 PSČ* Mesto* 83152 Bratislava       O Miesto výkonu trestu Adresa bydliška je zároveň miestom výkonu trestu Ulica Súpisné číslo domu Stát Orientačné číslo domu Stát Orientačné číslo domu Stát Orientačné číslo domu Mesto Ulica                                                                                                    |                       |
| Titul       Mgr.         Meno"       Priezvisko"         Stmá       Lucia         Dátum narodenia"       Rodné priezvisko         28.5.1980       B         • O Adresa bydliska       B         Ulica"       Súpisné číslo domu"         Pekná cesta       256         Štát"       Orientačné číslo domu         Slovenská republika       5         PSČ"       Mesto"         Ba152       Bratislava                                                                                                    |                       |
| Mgr.       Priezvisko*         Meno*       Priezvisko*         Stmá       Lucia         Dátum narodenia*       Rodné priezvisko         26.5.1980       Image: Comparison of the priezvisko         • • Adresa bydliska       Súpisné číslo domu*         Pekná cesta       256         Štát*       Orientačné číslo domu         Slovenská republika       5         PSČ*       Mesto*         83152       Bratislava         Ulica       Súpisné číslo domu         José výkonu trestu       Adresa bydliska je zároveň miestom výkonu trestu         Ulica       Súpisné číslo domu         Stát       Orientačné číslo domu         PSČ       Mesto         Stát       Orientačné číslo domu                                                                                                    |                       |
| Meno*       Priezvisko*         Stmá       Lucia         Dátum narodenia*       Rodné priezvisko         28.5.1980       III         • • Adresa bydliska       Súpisné číslo domu*         Ulica*       Súpisné číslo domu*         Pekná cesta       256         Štát*       Orientačné číslo domu         Slovenská republika       5         PSČ*       Mesto*         83152       Bratislava         • o Miesto výkonu trestu       Jita         Ulica       Súpisné číslo domu         Stát       Orientačné číslo domu         PSČ*       Mesto*         Bratislava       Súpisné číslo domu         PSČ       Mesto         PSČ       Mesto                                                                                                    |                       |
| Stmá       Lucia         Dátum narodenia*       Rodné priezvisko         26.5.1980       Image: Constraint of the second second se                                                                                                    |                       |
| Dátum narodenia*       Rodné priezvisko         26.5.1980       Image: Constraint of the second second                                                                            |                       |
| 28.5.1980       Image: Constraint of the sector of the sector of the secto                                         |                       |
|                                                                                                    |                       |
| O Adresa bydliska Ulica* Súpisné číslo domu* Pekná cesta 258 Štát* Orientačné číslo domu Slovenská republika 5 PSČ* Bratislava       O Miesto výkonu trestu Adresa bydliska je zároveň miestom výkonu trestu Ulica Súpisné číslo domu Stát Orientačné číslo domu PSČ Mesto                                                                                                    |                       |
| Ulica*       Súpisné číslo domu*         Pekná cesta       256         Štát*       Orientačné číslo domu         Slovenská republika       5         PSČ*       Mesto*         83152       Bratislava         • o Miesto výkonu trestu       -         Adresa bydliska je zároveň miestom výkonu trestu       -         Ulica       Súpisné číslo domu         Štát       Orientačné číslo domu         PSČ       Mesto         Image: Stát       Orientačné číslo domu                                                                                                    |                       |
| Pekna cesta     256       Štát*     Orientačné číslo domu       Slovenská republika     5       PSČ*     Mesto*       83152     Bratislava         • • Miesto výkonu trestu   Adresa bydliska je zároveň miestom výkonu trestu       Ulica     Súpisné číslo domu         Štát     Orientačné číslo domu   PSČ       Mesto     Mesto                                                                                                    |                       |
| Stat     Onentable disibilitie       Slovenská republika     5       PSČ*     Mesto*       83152     Bratislava         o Miesto výkonu trestu   Adresa bydliska je zároveň miestom výkonu trestu Ulica Súpisné číslo domu       Stát     Orientačné číslo domu   PSČ Mesto                                                                                                    |                       |
| PSČ*     Mesto*       83152     Bratislava       • Miesto výkonu trestu       Adresa bydliska je zároveň miestom výkonu trestu       Ulica     Súpisné číslo domu       Stát     Orientačné číslo domu       PSČ     Mesto       Image: Stát     Image: Stát       Image: Stát     Image: Stát       Image: Stát     Image: Stát       Image: Stát     Image: Stát       Image: Stát     Image: Stát       Image: Stát     Image: Stát       Image: Stát     Image: Stát                                                                                                    |                       |
| 83152     Bratislava       o Miesto výkonu trestu       Adresa bydliska je zároveň miestom výkonu trestu       Ulica     Súpisné číslo domu       Štát     Orientačné číslo domu       PSČ     Mesto       Image: State of the state of the state of the                                                                                                    |                       |
| o Miesto výkonu trestu Adresa bydliska je zároveň miestom výkonu trestu Ulica Súpisné číslo domu Stát Orientačné číslo domu PSČ Mesto                                                                                                    |                       |
| Štát Orientačné číslo domu PSČ Mesto                                                                                                    |                       |
| Štát Orientačné číslo domu PSČ Mesto                                                                                                    |                       |
| PSČ Mesto                                                                                                    |                       |
| PSC Mesto                                                                                                    |                       |
|                                                                                                    |                       |
|                                                                                                    |                       |
| o Žiadosť                                                                                                    |                       |
| * Druh vykonávaného trestu                                                                                                    |                       |
| Aktuálne vykonávam trest:*                                                                                                    |                       |
| Povinnej práce*     Povinnej práce*                                                                                                    |                       |
| <ul> <li>Domaceno vazenia*</li> <li>Zákazu účasti na verejných podujatiach*</li> </ul>                                                                                                    |                       |
|                                                                                                    |                       |
| * Odôvodnenie žiadosti                                                                                                    |                       |
| Zdôvodnenie žiadosti o upustenie zvyšku trestu:*                                                                                                    |                       |
|                                                                                                    |                       |
|                                                                                                    |                       |
| Slovný popis dôvodu žiadosti.                                                                                                    |                       |
|                                                                                                    |                       |
|                                                                                                    |                       |
|                                                                                                    |                       |

| 1. Elektronický formulár                                                                                                    | Upravit eFormula                                                                                                    |
|----------------------------------------------------------------------------------------------------|----------------------------------------------------------------------------------------------------|
| Žiadosť o upustenie od zvyšk                                                                                                    | u trestu                                                                                                    |
| Zasielané do                                                                                                    | Okresný súd Košice I                                                                                                    |
| Spisová značka                                                                                                    | 3Pr/8/2019                                                                                                    |
| Správne vyplnený formulár                                                                                                    | Áno                                                                                                    |
| 2. Elektronický podpis                                                                                                    | Podpísať eFormulár elektronickým podpi                                                                                                    |
| Nepodpísaný                                                                                                    |                                                                                                    |
| 3. Prílohy                                                                                                    | 1 Pridať prílohu                                                                                                    |
| Neboli pridané žiadné prílohy.                                                                                                    |                                                                                                    |
|                                                                                                    | Privátna schránka Uložiť podanie Odoslať podanie                                                                                                    |
| formulára pomocou elektro.<br>8. V prípade, že je to žiaduce,<br>prílohy k elektronickému fo.<br>9. Používateľ klikne na tlačidlo<br>uvedenému adresátovi. Od<br>podaní v privátnej schránke<br>Poznámka: Rozpracované elektronic                                                                                                    | nický formulár. (Pozri <b>čast</b> Podpisovanie elektronického<br>nického podpisu nižšie.)<br>pripojí prílohu a môže ju podpísať. (Pozri časti Priloženi<br>rmuláru a Podpísanie prílohy elektronického formulára ni<br>o "Odoslať podanie", po ktorom je podanie odoslané<br>oslané podanie sa zároveň pridá do zoznamu odoslanýc<br>e.                                                                                                    |
| formulára pomocou elektro.<br>8. V prípade, že je to žiaduce,<br>prílohy k elektronickému fo.<br>9. Používateľ klikne na tlačidlo<br>uvedenému adresátovi. Od<br>podaní v privátnej schránke<br><u>Poznámka</u> : Rozpracované elektronic<br>neskôr ich načítať prostredníctvom v<br>Podpisovanie elektronického formula<br>Potrebné nástroje: nainštalovaný p | nický formulal. (Pozri čast Podpisovanie elektronického<br>nického podpisu nižšie.)<br>pripojí prílohu a môže ju podpísať. (Pozri časti Priloženi<br>rmuláru a Podpísanie prílohy elektronického formulára ni<br>o "Odoslať podanie", po ktorom je podanie odoslané<br>oslané podanie sa zároveň pridá do zoznamu odoslanýcl<br>oslané podanie sa zároveň pridá do zoznamu odoslanýcl<br>oslané podanie a pokračovať v priebehu vypĺňania ukla<br>rerejného portálu a pokračovať v ich vypĺňaní.<br>ára pomocou elektronického podpisu<br>odpisovací zásuvný modul D.Signer a platný certifikát |

|                                                                                                    | danie                                                                                                    |
|----------------------------------------------------------------------------------------------------|----------------------------------------------------------------------------------------------------|
| 🗿 🔵 🗢 📑 🕨 Počítač                                                                                                    | č 🕨 🗸 🖌 Prehľadávať: Počítač                                                                                                    |
| Usporiadať 🔻                                                                                                    |                                                                                                    |
| 🚖 Obľúbené položky                                                                                                    | <ul> <li>Jednotky pevného disku (1)</li> </ul>                                                                                                    |
| 詞 Knižnice                                                                                                    | Lokálny disk (C:)                                                                                                    |
| 🖳 Počítač                                                                                                    | <ul> <li>Zariadenia s vymeniteľným ukladacím priestorom (1)</li> </ul>                                                                                                    |
| *                                                                                                    |                                                                                                    |
|                                                                                                    |                                                                                                    |
| 2. Používateľ v<br>3. Systém prilo                                                                                                    | zov súboru:<br>Všetky súbory (*.*)<br>Qtvoriť<br>Zru<br>vyberie súbor z lokálneho úložiska a potvrdí ho tlačidlom "Otvoriť"<br>oží prílohu k podaniu a zobrazí pridanú prílohu v zozname príloh.                                                                                                    |
| 2. Používateľ v<br>3. Systém prilo                                                                                                    | vyberie súbor z lokálneho úložiska a potvrdí ho tlačidlom "Otvorit"<br>oží prílohu k podaniu a zobrazí pridanú prílohu v zozname príloh.                                                                                                    |
| 2. Používateľ v<br>3. Systém prilo<br>Príloha bola úspešne<br>1. Elektroppi                                                                                                    | vyberie súbor z lokálneho úložiska a potvrdí ho tlačidlom "Otvoriť"<br>zavost o upusteme to zysku trasu - Crektomické potanie<br>e pridaná k podaniu.                                                                                                    |
| 2. Používateľ v<br>3. Systém prilo<br>Príloha bola úspešne<br>1. Elektroni                                                                                                    | vyberie súbor z lokálneho úložiska a potvrdí ho tlačidlom "Otvoriť"<br>zru<br>vyberie súbor z lokálneho úložiska a potvrdí ho tlačidlom "Otvoriť"<br>oží prílohu k podaniu a zobrazí pridanú prílohu v zozname príloh.<br>zavost o upaseme vo zvysku usau - Crekulancke podane<br>e pridaná k podaniu.                                                                                                    |
| 2. Používateľ v<br>3. Systém prilo<br>Príloha bola úspešne<br>1. Elektroni<br>Žiadosť o up                                                                                                    | zov súboru: Všetky súbory (*.*)<br>Qtvoriť Zru<br>vyberie súbor z lokálneho úložiska a potvrdí ho tlačidlom "Otvoriť"<br>pží prílohu k podaniu a zobrazí pridanú prílohu v zozname príloh.<br>zlavost o upusteme va zvysku trestu<br>e pridaná k podaniu.<br>ický formulár<br>pustenie od zvyšku trestu                                                                                                    |
| 2. Používateľ v<br>3. Systém prilo<br>Príloha bola úspešne<br>1. Elektroni<br>Žiadosť o up<br>Zasielané do                                                                                               | vyberie súbor z lokálneho úložiska a potvrdí ho tlačidlom "Otvoriť"<br>oží prílohu k podaniu a zobrazí pridanú prílohu v zozname príloh.<br>zavost o upustelle to zvyšku trestu * Clektronicke podane<br>e pridaná k podaniu.<br>ický formulár<br>pustenie od zvyšku trestu                                                                                                    |
| 2. Používateľ v<br>3. Systém prilo<br>Príloha bola úspešne<br>1. Elektroni<br>Žiadosť o up<br>Zasielané do<br>Spisová značka                                                                             | zov súboru: Všetky súbory (*.*) Qtvoriť Zru vyberie súbor z lokálneho úložiska a potvrdí ho tlačidlom "Otvoriť" oží prílohu k podaniu a zobrazí pridanú prílohu v zozname príloh. Zdaust a upostenie od zvyšku trestu pridaná k podaniu. Upra poustenie od zvyšku trestu Okresný súd Košice I 3Pr/8/2019                                                                                                    |
| 2. Používateľ v<br>3. Systém prilo<br>Príloha bola úspešne<br>1. Elektroni<br>Žiadosť o up<br>Zasielané do<br>Spisová značka<br>Správne vyplnený fo                                                      | zov súboru: Všetky súbory (*.*) Qtvoriť Zru vyberie súbor z lokálneho úložiska a potvrdí ho tlačidlom "Otvoriť" Dží prílohu k podaniu a zobrazí pridanú prílohu v zozname príloh. Zduost o udostelle do zvyšku trestu e pridaná k podaniu. ický formulár Upra pustenie od zvyšku trestu Okresný súd Košice I 3Pr/8/2019 rmulár Áno                                                                                  |
| 2. Používateľ v<br>3. Systém prilo<br>Príloha bola úspešne<br>1. Elektroni<br>Žiadosť o up<br>Zasielané do<br>Spisová značka<br>Správne vyplnený fo<br>2. Elektronicky                                   | zov súboru: Všetky súbory (*.*) Qtvoriť Zru vyberie súbor z lokálneho úložiska a potvrdí ho tlačidlom "Otvoriť" Dží prílohu k podaniu a zobrazí pridanú prílohu v zozname príloh.  Zaucel o uposemie to zvyšku trestu e pridaná k podaniu.  ický formulár Upra bustenie od zvyšku trestu Okresný súd Košice I 3Pr/8/2019 ormulár Áno Ý podpisať eFormulár elektron                                                  |
| 2. Používateľ v<br>3. Systém prilo<br>Príloha bola úspešne<br>1. Elektroni<br>Zasielané do<br>Spisová značka<br>Správne vyplnený fo<br>2. Elektronicky<br>Nepodpísaný                                    | zov súboru:   vyberie súbor z lokálneho úložiska a potvrdí ho tlačidlom "Otvoriť"   oží prílohu k podaniu a zobrazí pridanú prílohu v zozname príloh.   zevost u upusteme to zvyšku trestu   e pridaná k podaniu.   ický formulár   ovstenie od zvyšku trestu   Okresný súd Košice I   3Pr/8/2019   ormulár   Áno                                                                                                   |
| 2. Používateľ v<br>3. Systém prilo<br>Príloha bola úspešne<br><b>1. Elektroni</b><br>Zasielané do<br>Spisová značka<br>Správne vyplnený fo<br><b>2. Elektronicky</b><br>Nepodpísaný<br><b>3. Prílohy</b> | zov súboru: Všetky súbory (*.*)<br>Qtvoriť Zru<br>vyberie súbor z lokálneho úložiska a potvrdí ho tlačidlom "Otvoriť"<br>přílohu k podaniu a zobrazí pridanú prílohu v zozname príloh.<br>ztavosť o upustelle to zvyšku trestu * Clektromicke podate<br>e pridaná k podaniu.<br>ický formulár<br>oustenie od zvyšku trestu<br>Okresný súd Košice  <br>3Pr/8/2019<br>ormulár<br>Áno<br>ý podpisat eFormulár elektron |
| 2. Používateľ v<br>3. Systém prilo<br>Príloha bola úspešne<br>1. Elektroni<br>Žiadosť o up<br>Zasielané do<br>Spisová značka<br>Správne vyplnený fo<br>2. Elektronicky<br>Nepodpísaný<br>3. Prílohy      | zov súboru:   vyberie súbor z lokálneho úložiska a potvrdí ho tlačidlom "Otvoriť"   oží prílohu k podaniu a zobrazí pridanú prílohu v zozname príloh.   zduosť u upostelie od zvyšku trestu   e pridaná k podaniu.   ický formulár   okresný súd Košice I   3Pr/8/2019   ormulár   Áno   Podpisať eFormulár elektron                                                                                                |

| Chcete                                                                    | naozaj vymazať prílohu z podania?                                                                                                    |
|---------------------------------------------------------------------------|----------------------------------------------------------------------------------------------------|
|                                                                           | Áno Zavrieť                                                                                                    |
| •<br>•<br>Podpísa                                                         | kliknutím na "Áno" bude príloha odobratá z podania a úspešnosť odobratia systém oznámi<br>informáciou:<br>kliknutím na "Zavriet" zostane príloha pripojená k podaniu.                                                                                                    |
| 1.<br>2.<br>3.<br>4.<br>5.<br>6.<br><b>Systéme</b><br>Keďže p<br>podpisov | Používateľ klikne na tlačidlo "Podpísať prílohu elektronickým podpisom", čím spustí<br>podpisovací modul D.Signer.<br>V zásuvnom module D.Signer používateľ klikne na tlačidlo "Podpísat".<br>Používateľ si vyberie príslušný kvalifikačný certifikát a klikne na tlačidlo "OK".<br>Systém zobrazí obrazovku "Podpisujú sa údaje vaším súkromným výmenným kľúčom",<br>ktorú používateľ potvrdí kliknutím na tlačidlo "OK". (Tento krok sa nemusí zobraziť.)<br>V zásuvnom module D.Signer potvrdí podpisovací proces kliknutím na tlačidlo "OK".<br>Systém informuje používateľa zeleným zvýraznením, že príloha bola úspešné podpísaná.<br>Vedľa podpisovaného súboru sa tiež zobrazí symbol podpísaného dokumentu.<br>ové požiadavky (pre realizáciu podania na verejnom portáli)<br>re platnú realizáciu sprístupnených služieb (formulárov) vzhľadom na biznis je povinné<br>vanie elektronických formulárov, sú systémové požiadavky na realizáciu podania |
| Podpore                                                                   | nictvom verejného portálu podmienené aj využívaným podpisovačom.<br>operačný systém MS Windows XP a vyšší<br>nainštalovaný .NET Framework 2.0 (alebo vyššia verzia)<br>ované webové prehliadače                                                                                                    |
| D.Signer<br>prehliada                                                     | r je webová aplikácia, ktorá pre svoju funkčnosť potrebuje jeden z nasledujúcich webových<br>ačov:                                                                                                    |
| •                                                                         | Internet Explorer 8 (alebo vyššiu verziu),<br>Firefox 22 (alebo vyššiu verziu).                                                                                                    |
| Pre prih                                                                  | lásenie cez elD                                                                                                    |
| Pre prihl                                                                 | ásenie pomocou eID sú potrebné minimálne nasledovné prerekvizity:                                                                                                    |
| •<br>•<br>•                                                               | občiansky preukaz s platným elD čipom,<br>čítačku elD kariet,<br>Windows XP/7/8,<br>Mac OS X 10.8/10.9/10.10.2/10.10.3,<br>Linux: Mint 13/17, Ubuntu 12.04/14.04, Debian 7.0.                                                                                                    |
| Potrebn                                                                   | né aplikácie, certifikáty                                                                                                    |
| Pre reali                                                                 | záciu elektronického podpisu je potrebné:                                                                                                    |

| <ul> <li>mať nainštalovanú aplikáciu D.Signer verzie 3 (alebo vyššiu verziu),</li> </ul> |
|------------------------------------------------------------------------------------------|
| <ul> <li>platný certifikát pre podpisovanie.</li> </ul>                                  |

# 6. Popis jednotlivých služieb

| 6.1 Názov         |                                                                                                    |
|-------------------|----------------------------------------------------------------------------------------------------|
| elektronickej     |                                                                                                    |
| služby:           | Podávanie žiadosti o povolenie výnimky z výkonu trestu domáceho väzenia                            |
| 6.2               |                                                                                                    |
| Používatelia      |                                                                                                    |
| elektronickei     | ohčania                                                                                            |
| clužby            | čtátna správa                                                                                      |
| Sluzby.           |                                                                                                    |
|                   |                                                                                                    |
| ( ) Možnosti      |                                                                                                    |
| 0.3 1/10/2110/211 | Manshi washi ECMO, kitaa Waanaa mayali kushi kasma kilamaa dikama kila washi kashi kutoki kutoki k |
| pristupu          | verejny portal ESIVIO: <u>https://esmo.gov.sk/web/esmo/domov/-/journal_content/56/10454/114/6</u>  |
| k službe:         | UPVS:                                                                                              |
|                   |                                                                                                    |
| 6 4 Odkaz na      |                                                                                                    |
| video             |                                                                                                    |
| nrínadno          |                                                                                                    |
|                   | Nia ja k dianazíaji                                                                                |
| auulo Havou.      | ine je k uispozicii                                                                                |
|                   | Služba umožňuje obvinenej osobe podať žiadosť o povolenie výnimky z režimu kontroly. Na            |
| 6.5 Stručný       | základe podanej žiadosti obvinenej osoby realizuje služba zánis požiadavky na povolenie výnimky    |
| nonic             | z wikonu trostu domáceho väzenia do snisu a notifikuje prohačného a mediačného úradníka            |
| pupis             | z vykolid (restu domaceno vazenia do spisu a notinikuje probacneno a mediacheno dradnika           |
| elektronickej     | prostrednictvom notilikacie diceneno typu o podanej zladosti.                                      |
| SIUZDY            |                                                                                                    |
| a zoznam          | Jednotlive kroky vyuzitia služby su popisane v sekcii 5. Začiname, čast <i>Realizacia podania</i>  |
| krokov            | elektronického formulára vyššie.                                                                   |
| vybavenia         |                                                                                                    |
| služby:           | Elektronický formulár, ktorý je potrebné vyplniť:                                                  |
|                   | <ul> <li>Žiadosť o povolenie výnimky z výkonu trestu domáceho väzenia (TDV).</li> </ul>            |
|                   |                                                                                                    |
| 6.6 Súvisiace     |                                                                                                    |
| služby            |                                                                                                    |
| a nutné           |                                                                                                    |
| prílohy pre       |                                                                                                    |
| komplexné         |                                                                                                    |
| whavenie          |                                                                                                    |
| služby            |                                                                                                    |
| Sluzby.           |                                                                                                    |
| 6 1 Názov         |                                                                                                    |
| U.I INdZUV        |                                                                                                    |
| elektronickej     | Dedávanie žiedesti e unustanie od mužiu trestu                                                     |
| SIUZDY:           | Podavanie zladosti o upustenie od zvysku trestu                                                    |
| 6.2               |                                                                                                    |
| Používatelia      |                                                                                                    |
| elektronickej     | občania                                                                                            |
| služby:           | štátna správa                                                                                      |

| 6.3 Možnosti<br>prístupu<br>k službe:                                                  | Verejný portál ESMO: <u>https://esmo.gov.sk/web/esmo/domov/-/journal_content/56/10454/11392</u><br>ÚPVS:                                                                                                    |
|----------------------------------------------------------------------------------------|----------------------------------------------------------------------------------------------------|
| 6.4 Odkaz na<br>video<br>prípadne<br>audio návod:                                      | Nie je k dispozícii<br>Služba umožňuje obvinenej osobe podať žiadosť o upustenie od výkonu zvyšku probácie/trestu.                                                                                                    |
| 6.5 Strucny<br>popis<br>elektronickej<br>služby                                        | Na základe podanej žiadosti obvinenej osoby realizuje služba zápis žiadosti do spisu a notifikuje probačného a mediačného úradníka notifikáciou určeného typu o podanej žiadosti. Jednotlivé kroky využitia služby sú popísané v sekcii <b>5. Začíname</b> , časť <i>Realizácia podania</i> |
| a zoznam<br>krokov<br>vybavenia<br>služby:                                             | elektronického formulára vyššie.<br>Elektronický formulár, ktorý je potrebné vyplniť:<br>• Žiadosť o upustenie od zvyšku trestu                                                                                                    |
| 6.6 Súvisiace<br>služby<br>a nutné<br>prílohy pre<br>komplexné<br>vybavenie<br>služby: |                                                                                                    |
| 6.1 Názov                                                                              |                                                                                                    |
| elektronickej<br>služby:                                                               | Podávanie žiadosti o zmenu miesta výkonu probácie/trestu                                                                                                    |
| 6.2<br>Používatelia<br>elektronickej<br>služby:                                        | <b>občania</b><br>štátna správa                                                                                                    |
| 6.3 Možnosti<br>prístupu<br>k službe:                                                  | Verejný portál ESMO: <u>https://esmo.gov.sk/web/esmo/domov/-/journal_content/56/10454/11560</u><br>ÚPVS:                                                                                                    |
| 6.4 Odkaz na<br>video<br>prípadne<br>audio návod:                                      | Nie je k dispozícii                                                                                                    |

| 6.5 Stručný<br>popis<br>elektronickej<br>služby<br>a zoznam<br>krokov<br>vybavenia<br>služby: | Služba umožňuje obvinenej osobe podať žiadosť o zmenu miesta výkonu probácie/trestu. Na<br>základe podanej žiadosti obvinenej osoby realizuje služba zápis žiadosti do spisu a notifikuje<br>probačného a mediačného úradníka prostredníctvom notifikácie určeného typu o podanej žiadosti.<br>Jednotlivé kroky využitia služby sú popísané v sekcii <b>5. Začíname</b> , časť <i>Realizácia podania</i><br><i>elektronického formulára</i> vyššie.<br>Elektronický formulár, ktorý je potrebné vyplniť:<br>• Žiadosť o zmenu miesta výkonu probácie/trestu |
|-----------------------------------------------------------------------------------------------|----------------------------------------------------------------------------------------------------|
| 6.6 Súvisiace<br>služby<br>a nutné<br>prílohy pre<br>komplexné<br>vybavenie<br>služby:        |                                                                                                    |

| 6.1 Názov           |                                                                                                    |  |
|---------------------|----------------------------------------------------------------------------------------------------|--|
| alaktronickai       |                                                                                                    |  |
| služby <sup>.</sup> | Podávanie žiadosti o prerušenie výkonu trestu                                                             |  |
| 62                  |                                                                                                    |  |
| Používatelia        |                                                                                                    |  |
| elektronickei       | občanja                                                                                                   |  |
| služby <sup>.</sup> | štátna správa                                                                                             |  |
|                     |                                                                                                    |  |
| 6.3 Možnosti        |                                                                                                    |  |
| prístupu            | Vereiný portál ESMO: https://esmo.gov.sk/web/esmo/domov/-/iournal_content/56/10454/11584                  |  |
| k službe:           | ÚPVS:                                                                                                    |  |
|                     |                                                                                                    |  |
| 6 1 Odkaz na        |                                                                                                    |  |
|                     |                                                                                                    |  |
| nrínadne            |                                                                                                    |  |
| audio návod:        | Nie je k dispozícij                                                                                       |  |
|                     | Služba umožňuje obvinenej osobe podať žiadosť o prerušenie výkonu probácie/trestu. O podanej              |  |
|                     | žiadosti je notifikovaný probačný a mediačný úradník prostredníctvom notifikácie určeného tvpu.           |  |
| 6.5 Stručný         | V prípade trestu povinnej práce môže obvinená osoba požiadať o zmenu výkonu trestu povinnej               |  |
| popis               | práce mimo obvodu tohto súdu.                                                                             |  |
| elektronickej       |                                                                                                    |  |
| služby              | Jednotlivé kroky využitia služby sú popísané v sekcii <b>5. Začíname</b> , časť <i>Realizácia podania</i> |  |
| a zoznam            | elektronického formulára vyššie.                                                                          |  |
| krokov              |                                                                                                    |  |
| vypavenia           | Elektronický formulár, ktorý je potrebné vyplniť:                                                         |  |
| SIUZDY:             | <ul> <li>Žiadosť o prerušenie výkonu trestu</li> </ul>                                                    |  |
|                     |                                                                                                    |  |

| 6.6 Súvisiace<br>služby<br>a nutné<br>prílohy pre<br>komplexné |
|----------------------------------------------------------------|
| komplexné                                                      |
| vybavenie                                                      |
| služby:                                                        |

| 6.1 Názov<br>elektronickej<br>služby:                                                         | Oznamovanie o <b>porušení časového plánu výkonu trestu</b> povinnej práce (TPP)                                                                                                    |
|-----------------------------------------------------------------------------------------------|----------------------------------------------------------------------------------------------------|
| 6.2<br>Používatelia<br>elektronickej<br>služby:                                               | občania<br>štátna správa                                                                                                    |
| 6.3 Možnosti<br>prístupu<br>k službe:                                                         | Verejný portál ESMO: <u>https://esmo.gov.sk/web/esmo/domov/-/journal_content/56/10454/11006</u><br>ÚPVS:                                                                                                    |
| 6.4 Odkaz na<br>video<br>prípadne<br>audio návod:                                             | Nie je k dispozícii                                                                                                    |
| 6.5 Stručný<br>popis<br>elektronickej<br>služby<br>a zoznam<br>krokov<br>vybavenia<br>služby: | <ul> <li>Služba umožňuje poskytovateľovi práce oznámiť probačnému a mediačnému úradníkovi neúčasť odsúdeného na vykonaní práce alebo nedodržanie dohodnutého rozsahu prác. Probačný a mediačný úradník je notifikovaný o doručení oznámenia notifikáciou určeného typu.</li> <li>Jednotlivé kroky využitia služby sú popísané v sekcii 5. Začíname, časť Realizácia podania elektronického formulára vyššie.</li> <li>Elektronický formulár, ktorý je potrebné vyplniť: <ul> <li>Oznámenie o porušení časového plánu výkonu trestu povinnej práce (VTPP)</li> </ul> </li> </ul> |
| 6.6 Súvisiace<br>služby<br>a nutné<br>prílohy pre<br>komplexné<br>vybavenie<br>služby:        |                                                                                                    |

| 6.1 Názov<br>elektronickej<br>služby: | Podávanie žiadosti o <b>výkon probačného opatrenia/alternatívneho trestu v</b> inom štáte EÚ |
|---------------------------------------|----------------------------------------------------------------------------------------------|
| 6.2<br>Používatelia<br>elektronickej  | občania<br>čtátpa správa                                                                     |

| Verejný portál ESMO: <u>https://esmo.gov.sk/web/esmo/domov/-/journal_content/56/10454/11309</u><br>ÚPVS:                                                                                                    |  |
|----------------------------------------------------------------------------------------------------|--|
| Nie je k dispozícii                                                                                                    |  |
| Služba umožňuje obvinenej osobe podať žiadosť o výkon probačného opatrenia/alternatívneho trestu v inom štáte EÚ. O podanej žiadosti je notifikovaný probačný a mediačný úradník prostredníctvom notifikácie určeného typu.<br>Jednotlivé kroky využitia služby sú popísané v sekcii <b>5. Začíname</b> , časť <i>Realizácia podania elektronického formulára</i> vyššie. |  |
| Elektronický formulár, ktorý je potrebné vyplniť:                                                                                                    |  |
|                                                                                                    |  |
| Podávanie žiadosti o odklad výkonu trestu povinnej práce (VTPP)                                                                                                    |  |
| občania<br>štátna správa                                                                                                    |  |
| Verejný portál ESMO: <u>https://esmo.gov.sk/web/esmo/domov/-/journal_content/56/10454/11488</u><br>ÚPVS:                                                                                                    |  |
| Nie je k dispozícii                                                                                                    |  |
| Služba umožňuje obvinenej osobe podať žiadosť o odklad výkonu trestu povinnej práce. O podanej<br>žiadosti je notifikovaný probačný a mediačný úradník prostredníctvom notifikácie určeného typu.<br>Jednotlivé kroky využitia služby sú popísané v sekcii <b>5. Začíname</b> , časť <i>Realizácia podania</i><br><i>elektronického formulára</i> vyššie.                 |  |
|                                                                                                    |  |

| 6.6 Súvisiace<br>služby<br>a nutné<br>prílohy pre<br>komplexné<br>vybavenie<br>služby:        |                                                                                                    |  |
|-----------------------------------------------------------------------------------------------|----------------------------------------------------------------------------------------------------|--|
| 6.1 Názov<br>elektronickej<br>služby:                                                         | Podávanie odpovede o poskytnutí povinnej práce                                                                                                    |  |
| 6.2<br>Používatelia<br>elektronickej<br>služby:                                               | občania<br>štátna správa                                                                                                    |  |
| 6.3 Možnosti<br>prístupu<br>k službe:                                                         | Verejný portál ESMO: <u>https://esmo.gov.sk/web/esmo/domov/-/journal_content/56/10454/11321</u><br>ÚPVS:                                                                                                    |  |
| 6.4 Odkaz na<br>video<br>prípadne<br>audio návod:                                             | Nie je k dispozícii                                                                                                    |  |
| 6.5 Stručný<br>popis<br>elektronickej<br>služby<br>a zoznam<br>krokov<br>vybavenia<br>služby: | <ul> <li>Služba umožňuje poskytovateľovi práce podať odpoveď o poskytnutí práce. O podaní odpovede je notifikovaný probačný a mediačný úradník prostredníctvom notifikácie určeného typu.</li> <li>Jednotlivé kroky využitia služby sú popísané v sekcii 5. Začíname, časť <i>Realizácia podania elektronického formulára</i> vyššie.</li> <li>Elektronický formulár, ktorý je potrebné vyplniť:</li> <li>Odpoveď poskytovateľa práce o poskytnutí práce</li> </ul> |  |
| 6.6 Súvisiace<br>služby<br>a nutné<br>prílohy pre<br>komplexné<br>vybavenie<br>služby:        |                                                                                                    |  |
| 6.1 Názov<br>elektronickej<br>služby:                                                         | Podávanie výpovede z dohody o <b>zabezpečení povinnej práce</b>                                                                                                    |  |
| 6.2<br>Používatelia<br>elektronickej<br>služby:                                               | občania<br>štátna správa                                                                                                    |  |
| 6.3 Možnosti<br>prístupu<br>k službe:                                                         | Verejný portál ESMO: <u>https://esmo.gov.sk/web/esmo/domov/-/journal_content/56/10454/11368</u><br>ÚPVS:                                                                                                    |  |

| 6.4 Odkaz na<br>video<br>prípadne<br>audio návod:                                             | Nie je k dispozícii                                                                                                    |  |
|-----------------------------------------------------------------------------------------------|----------------------------------------------------------------------------------------------------|--|
| 6.5 Stručný<br>popis<br>elektronickej<br>služby<br>a zoznam<br>krokov<br>vybavenia<br>služby: | <ul> <li>Služba umožňuje poskytovateľovi práce podať výpoveď o zabezpečení povinnej práce. O pod výpovede je notifikovaný probačný a mediačný úradník prostredníctvom notifikácie určeného ty Jednotlivé kroky využitia služby sú popísané v sekcii 5. Začíname, časť <i>Realizácia poda elektronického formulára</i> vyššie.</li> <li>Elektronický formulár, ktorý je potrebné vyplniť:</li> <li>Vypovedanie dohody o zabezpečení povinnej práce</li> </ul> |  |
| 6.6 Súvisiace<br>služby<br>a nutné<br>prílohy pre<br>komplexné<br>vybavenie<br>služby:        |                                                                                                    |  |
| 6.1 Názov                                                                                     |                                                                                                    |  |
| elektronickej<br>služby:                                                                      | Podávanie hodnotenia výkonu trestu povinnej práce                                                                                                    |  |
| 6.2<br>Používatelia<br>elektronickej<br>služby:                                               | <b>občania</b><br>štátna správa                                                                                                    |  |
| 6.3 Možnosti<br>prístupu<br>k službe:                                                         | Verejný portál ESMO: <u>https://esmo.gov.sk/web/esmo/domov/-/journal_content/56/10454/11548</u><br>ÚPVS:                                                                                                    |  |
| 6.4 Odkaz na<br>video<br>prípadne<br>audio návod:                                             | Nie je k dispozícii                                                                                                    |  |
| 6.5 Stručný<br>popis<br>elektronickej<br>služby<br>a zoznam<br>krokov<br>vybavenia<br>služby: | Služba umožní poskytovateľovi práce podať hodnotenie výkonu trestu povinnej práce. O podaní hodnotenia je notifikovaný probačný a mediačný úradník prostredníctvom notifikácie určeného typu.                                                                                                    |  |
|                                                                                               | Jednotlivé kroky využitia služby sú popísané v sekcii <b>5. Začíname</b> , časť <i>Realizácia podania</i> elektronického formulára vyššie.                                                                                                    |  |
|                                                                                               | <ul><li>Elektronický formulár, ktorý je potrebné vyplniť:</li><li>Hodnotenie výkonu trestu povinnej práce (VTPP)</li></ul>                                                                                                    |  |

| 6.6 Súvisiace |
|---------------|
| služby        |
| a nutné       |
| prílohy pre   |
| komplexné     |
| vybavenie     |
| služby:       |

# 7. Kontaktujte nás

| Kontaktné údaje: | Ministerstvo spravodlivosti SR<br>Župné námestie 13<br>813 11 Bratislava |
|------------------|--------------------------------------------------------------------------|
|                  | E-mail: esmo@justice.sk Ústredňa:<br>02/88 891 111 https://esmo.gov.sk   |